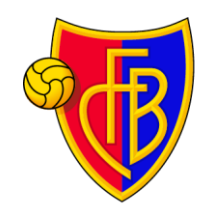

www.fcb.ch

### Anleitung Ticketbezug - FCB-Kids Camps

### Schritt 1 – Ticketshop öffnen

Gehen Sie auf <u>https://tickets.fcb.ch/shop/3</u> und geben Sie Ihren persönlichen Code (8-stellig) ein, welchen Sie per E-Mail erhalten haben.

|                                                                                  | FCB.CH FANSHOP | HOSPITALITY EVENTS |
|----------------------------------------------------------------------------------|----------------|--------------------|
| Bezug nur mit Code                                                               |                |                    |
| Bitte gib hier deinen erhaltenen Code ein, damit du Zugang<br>zum Shop erhältst. |                |                    |
| Gode                                                                             |                |                    |
| Beachte bitte die Groß- und Kleinschreibung!                                     |                |                    |
| WEITER                                                                           |                |                    |

### Schritt 2 - Loggen Sie sich ein

Melden Sie sich unter dem Button «Anmelden» mit Ihrem FCB-Account an. Sollten Sie noch keinen FCB-Account besitzen, können Sie sich beim nächsten Schritt registrieren.

|                                                                                                    | TICKE                                                                 | TSHOP             |                            | 0 • · ·  |
|----------------------------------------------------------------------------------------------------|-----------------------------------------------------------------------|-------------------|----------------------------|----------|
|                                                                                                    |                                                                       |                   | FCB.CH FANSHOP HOSPITALITY | EVENTS   |
|                                                                                                    | Ę                                                                     |                   |                            |          |
| veranstattnigen                                                                                                    |                                                                       |                   |                            |          |
| Bitte beachte unsere neuen <u>AGB</u> !                                                                                                    |                                                                       |                   | ANMELDEN                   |          |
| Gratisbezug mit Code                                                                                                    |                                                                       |                   |                            | •        |
| Bitte logge dich erst mit deinen korrekten Daten ein ode                                                                                      | er registriere dich neu.                                              |                   | HASI DU FRAGEN             | <b>'</b> |
| • Du kannst entsprechend deinem eingegebenen Code Tic                                                                                         | kets buchen.                                                          |                   | FC Basel 1893 Ticketing    |          |
| <ul> <li>Die berechtigte Anzahl und das Spiel entnimmst du bitte</li> <li>Allfällig zu viel ausgewählte Plätze werden nicht in den</li> </ul> | e den Informationen, welche du mit deinem Co<br>Warenkorb übernommen. | de erhalten hast. | 09:00 – 17:00 Uhr          |          |

Anschliessend kommen Sie auf die nachfolgende Seite:

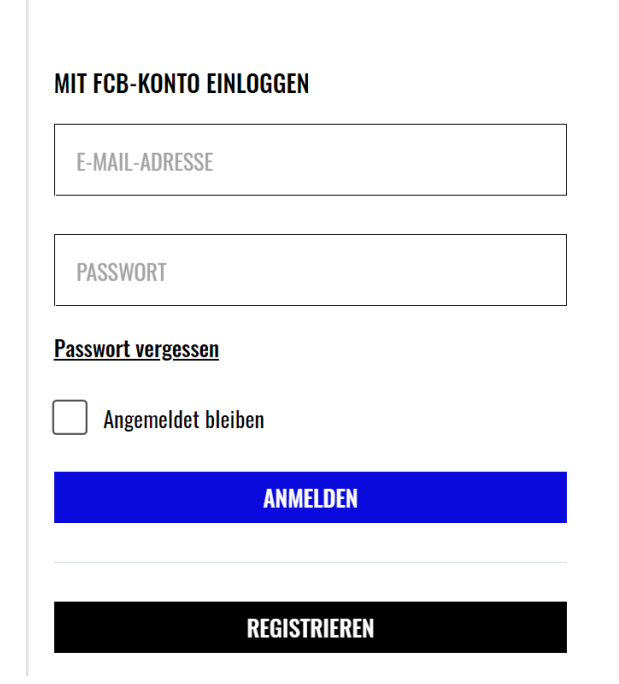

### MIT FCB-KONTO VON 2019 ODER ÄLTER EINLOGGEN

Mit einem FCB-Konto von 2019 oder älter, muss das Konto vor dem erstmaligen Login verifiziert werden. Sollte dies nicht funktionieren, bitte neu registrieren.

VERIFIZIEREN

Nun gibt es drei Möglichkeiten:

## 2a. Sie besitzen einen FCB-Zugang, haben diesen aber seit 2019 oder länger nicht mehr genutzt:

Bitte Klicken Sie auf «Verifizieren» und folgen den nächsten Schritten.

| IT FCB-KONTO EINLOGGEN                                    | MIT FCB-KONTO VON 2019 ODER ÄLTER EINLOGGEN                                                                                                    |
|-----------------------------------------------------------|----------------------------------------------------------------------------------------------------|
| E-MAIL-ADRESSE                                            | Mit einem FCB-Konto von 2019 oder älter, muss das Konto vor de<br>erstmaligen Login verifiziert werden. Sollte dies nicht funktionier<br>bitte neu registrieren. |
| PASSWORT                                                  | VERIFIZIEREN                                                                                                    |
|                                                           |                                                                                                    |
| <u>isswort vergessen</u>                                  |                                                                                                    |
| sswort vergessen<br>Angemeldet bleiben                    |                                                                                                    |
| <u>sswort vergessen</u><br>Angemeldet bleiben<br>ANMELDEN |                                                                                                    |

# 2b. Sie besitzen bereits ein neu verifiziertes Login, da Sie sich bereits in den letzten Wochen registriert haben.

Bitte loggen Sie sich mit Ihrer E-Mail und Ihrem Passwort ein.

| AIT FCB-KONTO EI   | NLOGGEN      |  |
|--------------------|--------------|--|
| E-MAIL-ADRESSE     |              |  |
| PASSWORT           |              |  |
| 'asswort vergessen |              |  |
| Angemeldet ble     | eiben        |  |
|                    | ANMELDEN     |  |
|                    |              |  |
|                    | REGISTRIEREN |  |

### MIT FCB-KONTO VON 2019 ODER ÄLTER EINLOGGEN

Mit einem FCB-Konto von 2019 oder älter, muss das Konto vor dem erstmaligen Login verifiziert werden. Sollte dies nicht funktionieren, bitte neu registrieren.

VERIFIZIEREN

### 2c. Sie besitzen noch keinen FCB-Account

Wählen Sie bitte ganz unten auf der linken Seite «Registrieren» an und registrieren Sie sich neu.

| IT FCB-KONTO EINLOGGEN                         | MIT FCB-KONTO VON 2019 ODER ÄLTER EINLOGGEN                                                                                                    |
|------------------------------------------------|----------------------------------------------------------------------------------------------------|
| E-MAIL-ADRESSE                                 | Mit einem FCB-Konto von 2019 oder älter, muss das Konto vor d<br>erstmaligen Login verifiziert werden. Sollte dies nicht funktionie<br>bitte neu registrieren. |
| PASSWORT                                       | VERIFIZIEREN                                                                                                    |
|                                                |                                                                                                    |
| isswort vergessen                              |                                                                                                    |
| <u>isswort vergessen</u><br>Angemeldet bleiben |                                                                                                    |

Sollten Sie zum Login noch weitere Fragen haben, finden Sie Fragen und Antworten auf unserem Helpdesk unter <u>https://support.fcb.ch/hc/de</u>.

### Schritt 3 – Ticket buchen

Sobald Sie sich angemeldet haben, kommen Sie auf die Ticketing-Seite zurück. **Hier werden Ihnen alle Spiele angezeigt (nicht nur jene, für welche Sie einen Code haben).** Wählen Sie nun bitte das Ihnen zugeteilte Spiel aus (im E-Mail ersichtlich).

**Wichtig:** Die Gutscheine können für keine anderen Spiele eingelöst werden, auch wenn diese angezeigt werden. Da erhalten Sie nach der Platzauswahl eine Fehlermeldung.

Klicken Sie bei ihrem zugeteilten Spiel auf «Tickets».

| Ś | B        |                                                                                                    | FCB.CH FANSHOP HOSPITA | LITY EVENTS |                                                                       |
|---|----------|----------------------------------------------------------------------------------------------------|------------------------|-------------|-----------------------------------------------------------------------|
|   |          |                                                                                                    |                        |             | ✓                                                                     |
|   | Alle     |                                                                                                    |                        |             |                                                                       |
|   |          | FC BASEL 1893 - FC ZÜRIG                                                                                                    | СН                     |             | FC Basel 1893 Ticketing                                               |
|   | <b>1</b> | <ul> <li>〒 So. 26.09.2021 () 16:30</li> <li>⊘ St. Jakob-Park, Basel</li> <li>〒 Credit Suisse Super League 2021/22</li> </ul> |                        | TICKETS     | Montag bis Freitag<br>09:00 – 17:00 Uhr<br>E-Mail<br>ticketing@fcb.ch |
|   |          |                                                                                                    |                        |             | ⑦ FCB-Helpdesk                                                        |

Wählen Sie den gewünschten Sektor aus. Es können in allen ersichtlichen und verfügbaren Sektoren Plätze gebucht werden (folgende Sektoren sind nicht buchbar: Family Corner, Gastsektor, Hospitality und Sektor G).

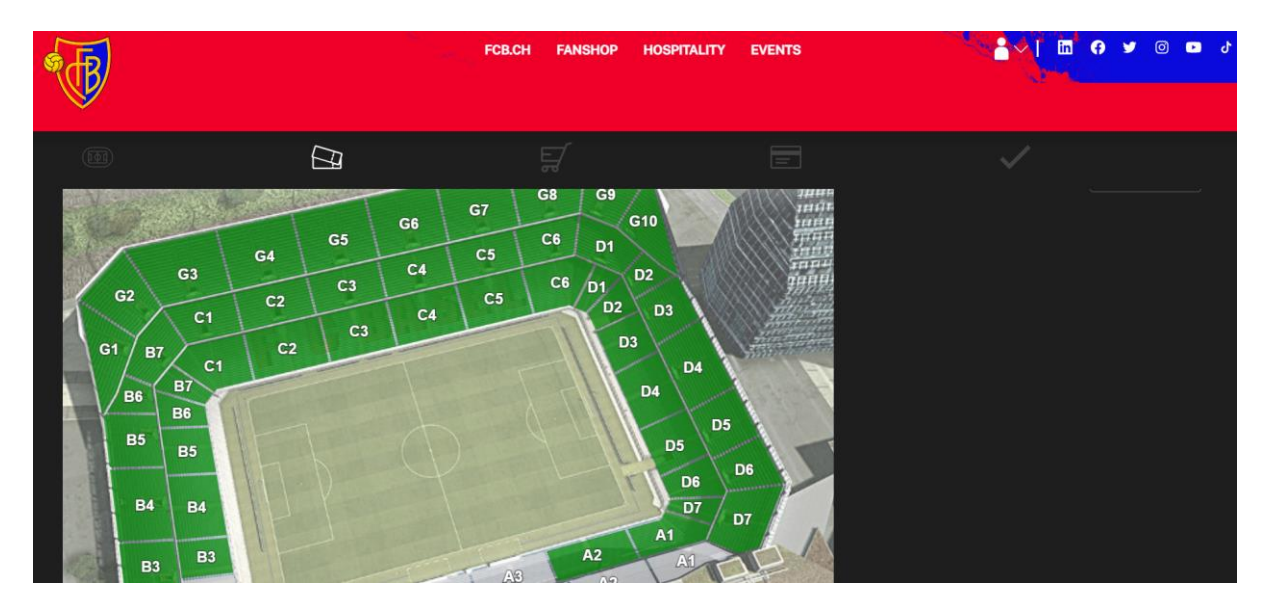

Wählen Sie die gewünschten und noch freien Plätze (hellblau) aus:

|                                             |                                                                            | FCB.CH FANSHOP HOSI                                             | PITALITY EVENTS                              |                 | < <u> </u> <b>□</b>                         | ) 🎔 🛛 🖿 (                        |
|---------------------------------------------|----------------------------------------------------------------------------|-----------------------------------------------------------------|----------------------------------------------|-----------------|---------------------------------------------|----------------------------------|
|                                             | Ē                                                                          |                                                                 |                                              |                 |                                             |                                  |
|                                             |                                                                            |                                                                 |                                              | Gewahlte        | Platze                                      |                                  |
| Über den Sitzplan k<br>bereits belegt sind. | annst du die Plätze auswählen. Bitt<br>Bitte beachte, dass Du nur so viele | e beachte, dass die bunten Plä<br>Tickets in den Warenkorb lege | tze frei und die grauen<br>n kannst, wie der | Block C5        | Parkett                                     |                                  |
| verwendete Code b                           | erechtigt ist.                                                             |                                                                 |                                              | Reihe           | Sitz                                        | Preis*                           |
| < zurück                                    |                                                                            |                                                                 |                                              | 22              | 511                                         | 0,00 CHF                         |
| Block C5 Parke                              | tt Platzwahl                                                               |                                                                 |                                              | 22              | 512                                         | 0,00 CHF                         |
|                                             | ••••••••••••••••••••••••••••••••••••••                                     | •••                                                             |                                              | • • Preis inkl. | MwSt. und Gebühren, :<br><b>DEN WARENKO</b> | zzgl. Versandkosten<br>DRB LEGEN |

Sobald Sie alle Sitzplätze (max. 5 Stück) ausgesucht haben, klicken Sie bitte auf «in den Warenkorb legen».

|                                                                                                    |               | FCB.CH FANSHOP HOSPI | TALITY EVENTS |           | с.<br>С. ( ) ( ) ( ) ( ) ( ) ( ) ( ) ( ) ( ) ( | 3 y 0 🖬   |
|----------------------------------------------------------------------------------------------------|---------------|----------------------|---------------|-----------|------------------------------------------------|-----------|
|                                                                                                    | Ð             |                      |               |           |                                                |           |
| Über den Sitzplan kannst du die Plätze auswählen. Bitte beachte, dass die bunten Plätze frei und die grauen<br>bereits belegt sind. Bitte beachte, dass Du nur so viele Tickets in den Warenkorb legen kannst, wie der |               |                      |               |           | Platze<br>Parkett                              |           |
| verwendete Code be                                                                                                    | rechtigt ist. |                      |               | Reihe     | Sitz                                           | Preis*    |
| < ZURÜCK                                                                                                    |               |                      |               | 22        | 511                                            | 0,00 CHF  |
| Block C5 Parket                                                                                                    | t Platzwahl   |                      |               | <b>22</b> | <b>512</b><br>MwSt. und Gebühren               | 0,00 CHF  |
|                                                                                                    |               |                      |               |           | DEN WARENK                                     | ORB LEGEN |

Nun wird Ihnen eine Übersicht aller Tickets angezeigt. Schauen Sie diese bitte nochmals an und wählen Sie die Versandart aus. Sie haben die Wahl aus «mobile Ticket» oder «print@home».

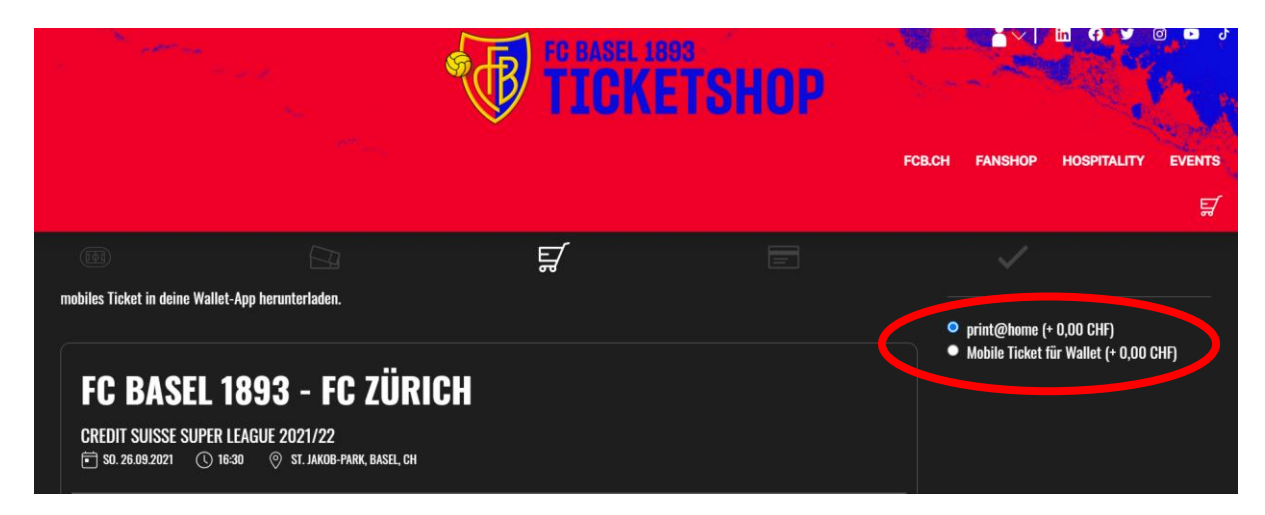

Anschliessend auf «Tickets buchen» klicken.

| (R)               | FCB.CH FANSHOP HOSPITALITY           | Y EVENTS       | 5 🖸 🔘 |
|-------------------|--------------------------------------|----------------|-------|
|                   |                                      |                | Ę     |
|                   | Ę                                    |                |       |
| WARENKORB LÖSCHEN |                                      |                |       |
|                   | Versandart<br>Versandspesen e-Ticket | 0,00 CHF       |       |
|                   | Zahlart<br>Gratisabgabe              |                |       |
|                   | Summe:                               | 0,00 CHF       |       |
|                   |                                      | TICKETS BUCHEN |       |

### Schritt 4 – Tickets beziehen

Anschliessend werden alle gebuchten Tickets aufgeführt und können ausgedruckt (print@home) oder heruntergeladen (mobile Ticket) werden.

|                                                  | Ticket-ID       | Veranstaltung                                                                                     | Platz               | Preis    |
|--------------------------------------------------|-----------------|---------------------------------------------------------------------------------------------------|---------------------|----------|
| TICKET SELBST AUSDRUCKEN<br>TICKET HERUNTERLADEN | 2319300194431-1 | FCB - FC Zürich<br>∰ 26.09.2021 16:30 ♀ St. Jakob-Park<br>C4 Parkett, C3, C4 Gratisbezug KidsCamp | Reihe: 7, Sitz: 411 | 0,00 CHF |
| TICKET SELBST AUSDRUCKEN<br>TICKET HERUNTERLADEN | 2319300194431-2 | FCB - FC Zürich<br>∰ 26.09.2021 16:30 ♥ St. Jakob-Park<br>C4 Parkett, C3, C4 Gratisbezug KidsCamp | Reihe: 7, Sitz: 412 | 0,00 CHF |

Bei weiteren Fragen stehen wir Ihnen gerne unter 061 375 10 08 oder <u>kidscamps@fcb.ch</u> (Bürozeiten) zur Verfügung.